## Установка драйверов в автоматическом - ручном режиме. Назначение СОМ портов адаптера.

Назначение сот портов k-line адаптера:

Enhanced Com Port — порт предназначенный для обмена данными в режиме онлайн настройки — диагностики - прошивки блока управления по средствам кабеля RJ-45 – OBD II. (блок управления автомобиля)

Standart Com Port — порт, предназначенный для обмена данными через разъём DB9 (COM). (Контроллер широкополосного лямбда-зонда, данных с прочих контроллеров).

1. Скачиваем по ссылке с официального сайта производителя CP2105 silicon labs пакет драйверов CP210x\_Windows\_Drivers.

(https://www.silabs.com/documents/public/software/CP210x\_Windows\_Drivers.zip)

2. Распаковываем архив с драйверами в любой удобный дистрибутив, в случае данного примера будет использован корень диска C:\

| <u>Ф</u> айл <u>П</u> равка <u>В</u> ид ( | С <u>е</u> рвис <u>С</u> правка                          |                   |                 |        |
|-------------------------------------------|----------------------------------------------------------|-------------------|-----------------|--------|
| Упорядочить 👻 Обц                         | ций доступ 👻 Записать на оптический                      | диск Новая папка  |                 |        |
| 🔆 Избранное                               | Имя                                                      | Дата изменения    | Тип             | Размер |
| 🚺 Загрузки                                | 🎉 Chrone                                                 | 06.06.2023 21:24  | Папка с файлами |        |
| 📃 Недавние места                          | DRIVERS                                                  | 06.06.2023 19:55  | Папка с файлами |        |
| 🧮 Рабочий стол                            | J Firefox                                                | 06.06.2023 16:58  | Папка с файлами |        |
|                                           | 🎉 Intel                                                  | 06.06.2023 20:53  | Папка с файлами |        |
| 词 Библиотеки                              | 퉬 Program Files                                          | 06.06.2023 17:10  | Папка с файлами |        |
| Видео                                     | 📙 ProgramData                                            | 06.06.2023 16:58  | Папка с файлами |        |
| 📑 Документы                               | 🎉 SearcherBar                                            | 06.06.2023 20:09  | Папка с файлами |        |
| 📔 Изображения                             | 🕌 Windows                                                | 06.06.2023 21:09  | Папка с файлами |        |
| 👌 Музыка                                  | 🎉 Активатор                                              | 28.02.2011 0:07   | Папка с файлами |        |
|                                           | 🍌 Пользователи                                           | 27.02.2011 23:37  | Папка с файлами |        |
| 🜉 Компьютер                               | CP210x_Windows_Drivers                                   | 06.06.2023 18:14  | Папка с файлами |        |
| 🏭 (C:) Win7                               | Лата создания: 06.06                                     | 2023 18:14        |                 |        |
| 👝 (D:) Зарезервирова                      | Размер: 8,42 МБ<br>Папки: x64, x86<br>Файлы: CP210xVCPIn | nstaller_x64.exe, |                 |        |

Далее запускаем инсталлятор пакета драйверов согласно разрядности используемой вашей ПО и устанавливаем драйвера, нажимая везде «Далее» и «Готово»

| <u>Ф</u> айл <u>П</u> равка <u>В</u> ид | С <u>е</u> рвис <u>С</u> правка     |                    |                   |         |
|-----------------------------------------|-------------------------------------|--------------------|-------------------|---------|
| Упорядочить 🔻 Доб                       | авить в библиотеку 🔻 Общий доступ 🔻 | Записать на оптиче | ский диск Новая п | апка    |
| 🔆 Избранное                             | Имя                                 | Дата изменения     | Тип               | Размер  |
| \rm Загрузки                            | 〕 хб4                               | 06.06.2023 18:14   | Папка с файлами   |         |
| 🔛 Недавние места                        | \mu х86                             | 06.06.2023 18:14   | Папка с файлами   |         |
| 🧮 Рабочий стол                          | CP210xVCPInstaller_x64.exe          | 27.09.2017 23:58   | Приложение        | 1 026 1 |
|                                         | CP210xVCPInstaller_x86.exe          | 27.09.2017 23:58   | Приложение        | 903 k   |
| 🗃 Библиотеки                            | dpinst.xml                          | 27.09.2017 23:45   | Документ XML      | 12      |
| 🔣 Видео                                 | SLAB_License_Agreement_VCP_Windows  | 27.09.2017 23:46   | Текстовый докум   | 91      |
| 📑 Документы                             | slabvcp.cat                         | 02.06.2018 2:35    | Каталог безопасн  | 11      |
| 📔 Изображения                           | 💼 slabvcp.inf                       | 02.06.2018 2:35    | Сведения для уст  | 8       |
| 👌 Музыка                                | ₩ v6-7-6-driver-release-notes.txt   | 16.06.2018 0:51    | Текстовый докум   | 16 k    |

## Установка драйверов в ручном режиме

В Случае если, после проделанной процедуры установки драйверов в автоматическом режиме **Enhanced Com Port и Standart Com Port** не определяется, как сот порты — продолжаем установку драйверов в ручном режиме. Для этого будет необходимо сделать ниже описанное по пунктам:

3. На значке «Компьютер» делаем клик правой кнопкой мыши, в появившемся

всплывающем меню кликаем на меню «Свойства», далее в появившемся окне «Система» - «Диспетчер устройств».

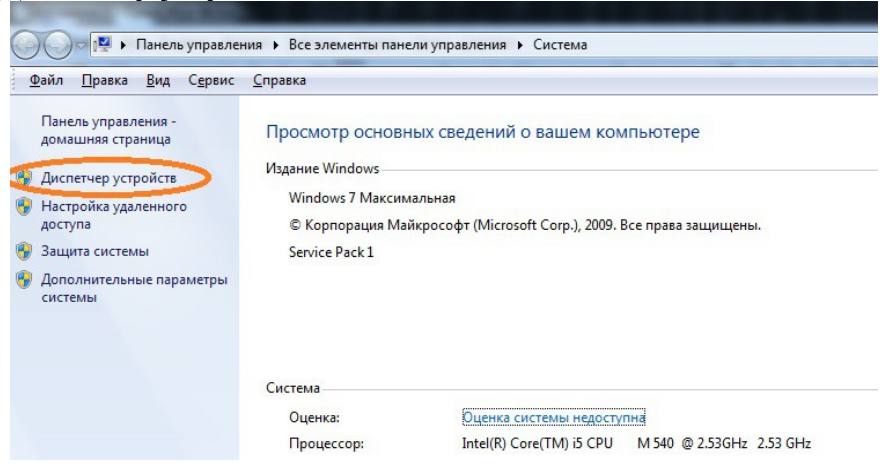

4. В появившемся окне «Диспетчер устройств», во вкладке «Другие устройства» видим 2 появившихся неизвестных ранее системе СОМ порта (Enhanced Com Port, Standart Com Port).

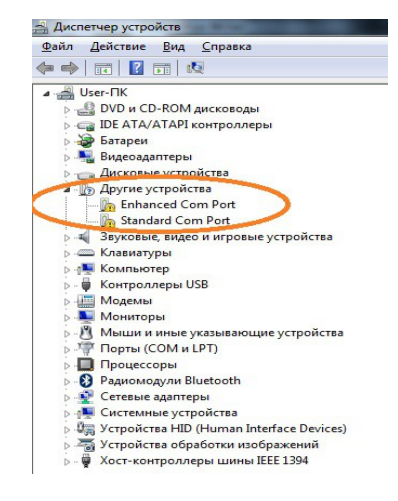

5. Кликаем на «Enhanced Com Port» правой кнопкой мышки, в появившемся всплывающем меню выбираем «Обновить драйверы...», а в появившемся окне «Выполнить поиск драйверов на этом компьютере».

| • | <u>Автоматический поиск обновленных драйверов</u><br>Windows будет вести поиск последних версий драйверов для устройства на<br>этом компьютере и в Интернете, если пользователь не отключил эту<br>функцию в параметрах установки устройства. |
|---|----------------------------------------------------------------------------------------------------|
| • | <u>В</u> ыполнить поиск драйверов на этом компьютере<br>Поиск и установка драйверов вручную.                                                                                                    |
|   |                                                                                                    |

6. Далее в новом окне кликаем на «Выбрать драйвер из списка же установленных

## драйверов».

|                                                                   | ров на этом компью                                       | тере                                                 |                   |
|-------------------------------------------------------------------|----------------------------------------------------------|------------------------------------------------------|-------------------|
| 1скать драйверы і                                                 | в следующем месте:                                       |                                                      |                   |
| C:\CP210x_Univer                                                  | sal_Windows_Driver                                       | •                                                    | Обзор             |
| <u>И</u> Включая вло <u>ж</u> е                                   | енные папки                                              |                                                      |                   |
|                                                                   |                                                          |                                                      |                   |
|                                                                   |                                                          |                                                      |                   |
|                                                                   |                                                          |                                                      |                   |
|                                                                   | драивер из списка ух                                     | ке установленных др                                  | аиверов           |
| Выбрать,<br>В этом спис                                           | ке перечисляются все уста                                | новленные драйверы, совм                             | IECINIMBIE C JINM |
| <ul> <li>Выбрать,</li> <li>В этом спис<br/>устройством</li> </ul> | ке перечисляются все уста<br>и, а также драйверы для уст | новленные драйверы, совм<br>ройств той же категории. | естимые с этим    |

7. В появившемся диалоговом окне **«Выберите тип устройства из списка»**, выбираем **«Порты (com и LPT)»** кликнув левой кнопкой мышки на надписи, после подсвечивания надписи **«Порты (com и LPT)»**, кликаем левой кнопкой мыши кнопку **«Далее»**.

| выоерите тип устройства из списка.                |   |
|---------------------------------------------------|---|
| Стандартные типы оборудования:                    |   |
| 🛍 Многофункциональные адаптеры                    | * |
| 📓 Мобильные устройства                            |   |
| ШМодемы                                           |   |
| Мониторы                                          |   |
| 🖄 Мыши и иные указывающие устройства              |   |
| 🕼 Общий котроллер (Microsoft) для классов Windows |   |
| Переносные устройства                             | = |
| 🎬 Порты (СОМ и LPT)                               |   |
| 📾 Принтеры                                        |   |
| Процессоры                                        |   |
| 🛞 Радиомодули Bluetooth                           |   |
| П Сетевая служба                                  |   |

8. В появившемся диалоговом окне «Выберите драйвер для этого устройства», в списке «Изготовитель» выбираем «Silicon Labs», в списке «Модель» выбираем «Silicon Labs CP2105 USB to UART Bridge: Enhanced Com Port».

| Выберите драйвер для эт                                                                                  | того ус   | стройства.                                                                                                    |                         |
|----------------------------------------------------------------------------------------------------|-----------|----------------------------------------------------------------------------------------------------|-------------------------|
| Выберите изготовител                                                                                     | ія устрой | йства, его модель и нажмите кнопку "Далее". Ес                                                                                                    | ли имеется              |
| установочный диск с                                                                                      | драйвер   | ом, нажмите кнопку "Установить с диска".                                                                                                    |                         |
|                                                                                                    |           |                                                                                                    |                         |
|                                                                                                    |           |                                                                                                    |                         |
|                                                                                                    |           |                                                                                                    |                         |
| 1.4                                                                                                    | A M.      | 0.000                                                                                                    |                         |
| Изготовитель                                                                                             | IVI       | одель                                                                                                    |                         |
| Rockwell                                                                                                 |           | Silicon Labs CP210x USB to UART Bridge                                                                                                    |                         |
| Изготовитель<br>Rockwell<br>SIIG                                                                         |           | Silicon Labs CP210x USB to UART Bridge<br>Silicon Labs Dual CP2105 USB to UART Bridge: Er                                                                                                    | hanced CO               |
| Изготовитель<br>Rockwell<br>SIIG<br>Silicon Labs                                                         |           | Silicon Labs CP210x USB to UART Bridge<br>Silicon Labs Dual CP2105 USB to UART Bridge: Er<br>JSilicon Labs Dual CP2105 USB to UART Bridge: St                                                                                                    | nhanced CO<br>andard CO |
| изготовитель<br>Rockwell<br>STIG<br>Silicon Labs<br>SMART Modular Technologies                           |           | Silicon Labs CP210x LISB to LIART Bridge<br>Silicon Labs Dual CP2105 USB to UART Bridge: Er<br>JSilicon Labs Dual CP2105 USB to UART Bridge: St<br>Silicon Labs Quad CP2108 USB to UART Bridge: It<br>Itilicon Labs Quad CP2108 USB to UART Bridge: It | hanced CO<br>andard CO  |
| Изготовитель<br>Rockwell<br>STIG<br>Silicon Labs<br>SMART Modular Technologies                           |           | Silicon Labs CP210x LISB to LIART Bridge<br>Silicon Labs Dual CP2105 USB to UART Bridge: Er<br>JSilicon Labs Dual CP2105 USB to UART Bridge: St<br>Silicon Labs Ouad CP2108 LISB to UART Bridge: It<br>III                                             | nhanced CO<br>andard CO |
| Изготовитель<br>Rockwell<br>SliG<br>Silicon Labs<br>SMART Modular Technologies<br>Context Communications | ПОДПИСЬ   | Silicon Labs CP210x LISB to LIART Bridge<br>Silicon Labs Dual CP2105 USB to UART Bridge: Er<br>ISilicon Labs Dual CP2105 USB to UART Bridge: St<br>Silicon Labs Ouad CP2108 LISB to UART Bridge: I<br>ISI                                              | nhanced CO<br>andard CO |

9. В случае возникновения «Предупреждения при обновлении драйвера», кликаем «Да».

| Установка этого драйвера устройства не рекомендуется, поскольку<br>Windows не может проверить его совместимость с программным<br>обеспечением. Если этот драйвер несовместим, ваше<br>оборудование не будет работать правильно, и компьютер либо |
|----------------------------------------------------------------------------------------------------|
| полностью не сможет работать, либо будет работать нестабильно.<br>Хотите продолжить установку этого драйвера?                                                                                                    |

10. Далее появиться диалоговое окно **«Обновление программного обеспечения** для данного устройства завершено», кликаем левой кнопкой мышки **«Закрыть»**. Установка драйвера прошла успешно!

|            |                                                                                  | ×               |
|------------|----------------------------------------------------------------------------------|-----------------|
| $\bigcirc$ | 🔟 Обновление драйверов - Silicon Labs Dual CP2105 USB to UART Bridge: Enhanced C | OM Port (CC     |
|            | Обновление программного обеспечения для данного устройства<br>успешно            | завершено       |
|            | Закончена установка драйверов для этого устройства:                              |                 |
|            | Silicon Labs Dual CP2105 USB to UART Bridge: Enhanced COM Port                   |                 |
|            |                                                                                  |                 |
|            |                                                                                  |                 |
|            |                                                                                  |                 |
|            |                                                                                  | <u>З</u> акрыть |

Для «Standart Com Port» выполнить такую же процедуру установки драйвера с пункта «5» данной инструкции, соответственно согласно пункта «8» выбрать в списке «Модель» - «Silicon Labs CP2105 USB to UART Bridge: Standart Com Port».

## Настройка скорости СОМ портов

1. На значке «Компьютер» делаем клик правой кнопкой мыши. В появившемся всплывающем меню кликаем на меню «Свойства», далее в появившемся окне «Система» - «Диспетчер устройств».

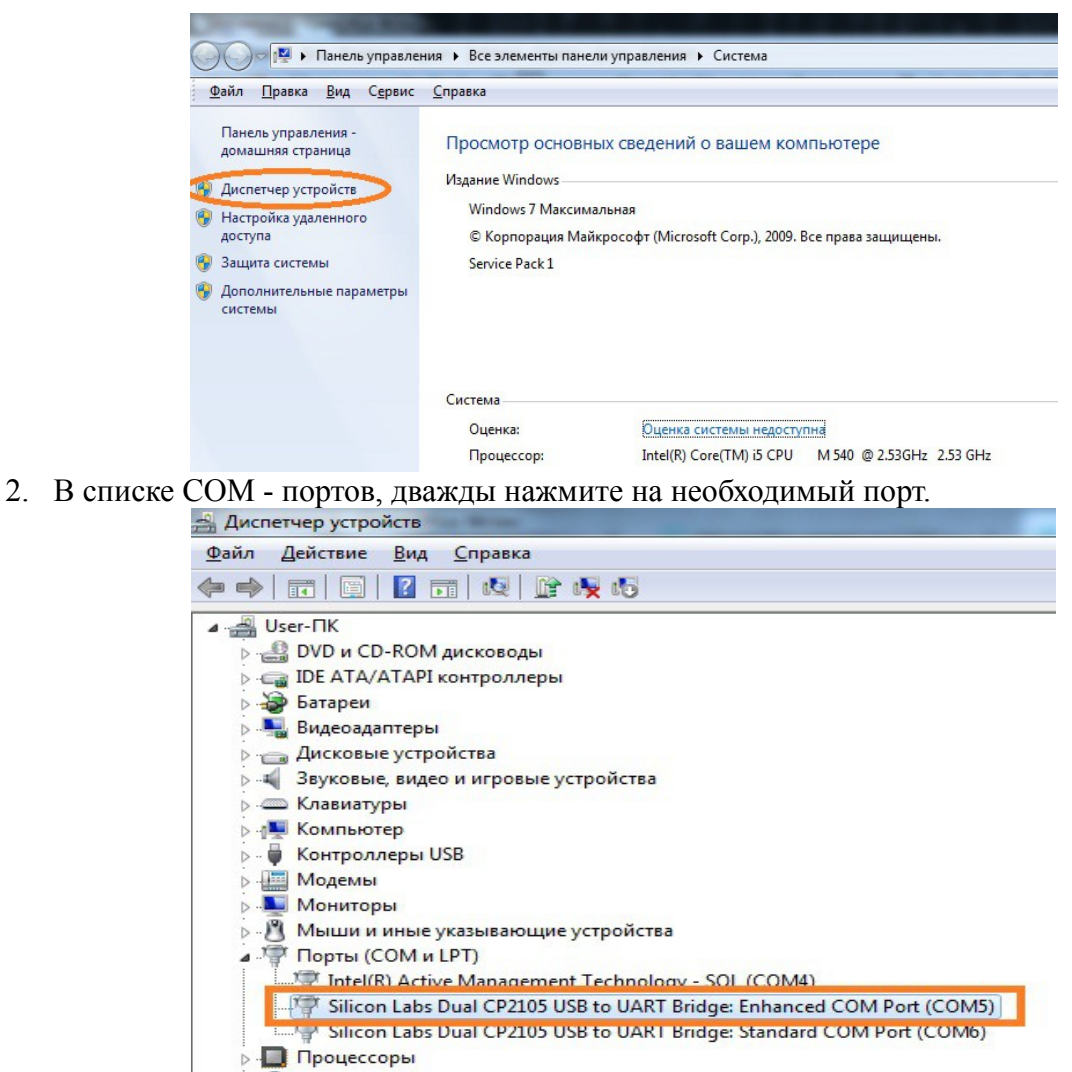

3. Перейдите на вкладку «Параметры порта».

| Сведения    | Упра                    | вление электр | опитанием   |
|-------------|-------------------------|---------------|-------------|
| Общие       | Параметры п             | орта          | Драйвер     |
|             | <u>Б</u> ит в секунду:  | 9600          |             |
|             | Биты данных:            | 8             |             |
|             | <u>Ч</u> етность:       | Нет           |             |
|             | С <u>т</u> оповые биты: | 1             |             |
| <u>У</u> пр | авление потоком:        | Нет           |             |
| Į           | Дополнительно)          | Восстановит   | ъ умолчания |
|             |                         |               |             |
|             |                         |               |             |

- 4. В выпадающем списке «Бит в секунду» выберите значение «115200».
- 5. Нажмите кнопку «ОК»

**Примечание:** Если будете работать с ЭБУ Январь 5.1(7.2) для порта **Enhanced Com Port** – Выставить скорость «57600».

Для порта Standart Com Port – Выставить скорость «19200» (Контроллеры ШДК INNOVATE MOTORSPORTS LC-2, МТХ-L и прочие.).